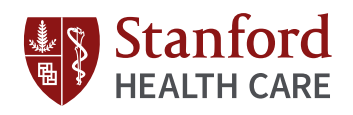

## Turning on Touch ID in MyHealth (iOS)

 Tap the menu icon in the top left corner of your MyHealth home screen

- ••••• AT&T 穼 2:36 PM **1 0** ∦ 85% **■**) Good afternoon, Christopher. Â  $\searrow$ Test Results S Appointments Medications \$ + Billing Health Summary
- ••○○○ AT&T 穼 2:13 PM **1 0** ∦ 87% **■**D ≡ + HEALTH SUMMARY Good a \$ BILLING ? QUESTIONNAIRES SEDUCATION Test F Christopher C. Feria Change Password Appoir Change Security Question Settings Logout

**2** Scroll down and tap

settings

| ●●○○○ AT&T 穼 | 2:13 PM    | 7 🛛 🕸 87% 🔳 |
|--------------|------------|-------------|
| =            | Settings   | (j)         |
| 🇱 Set App P  | ermissions | _           |
| luse Toucl   | h ID       |             |
|              |            | $\bigcirc$  |
|              |            |             |
|              |            |             |
|              |            |             |
|              |            |             |
|              |            |             |
|              |            |             |
|              |            |             |

3 Turn on "Use Touch ID"

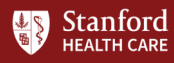